# Stručný sprievodca

Glunovo i3 CGM + Glunovo Share + Webportal

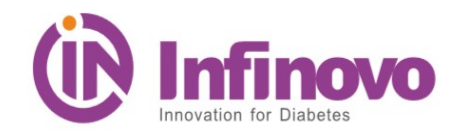

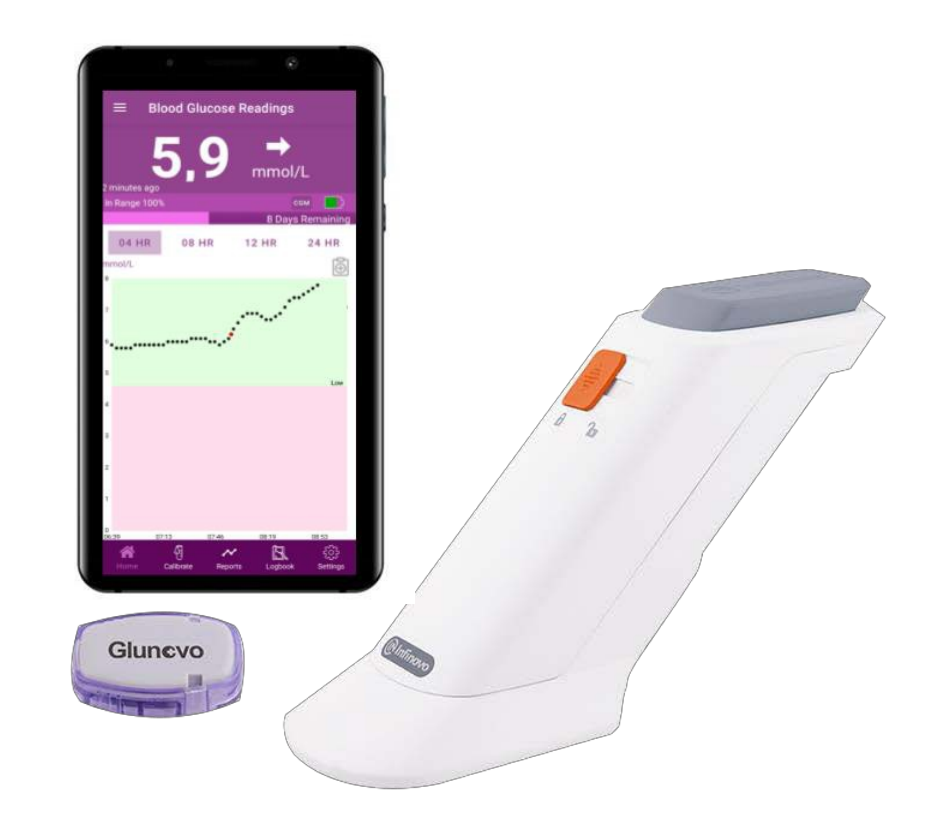

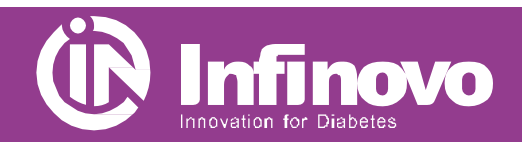

**Glunovo i3 CGM** 

# Aplikácia Glunovo CGM

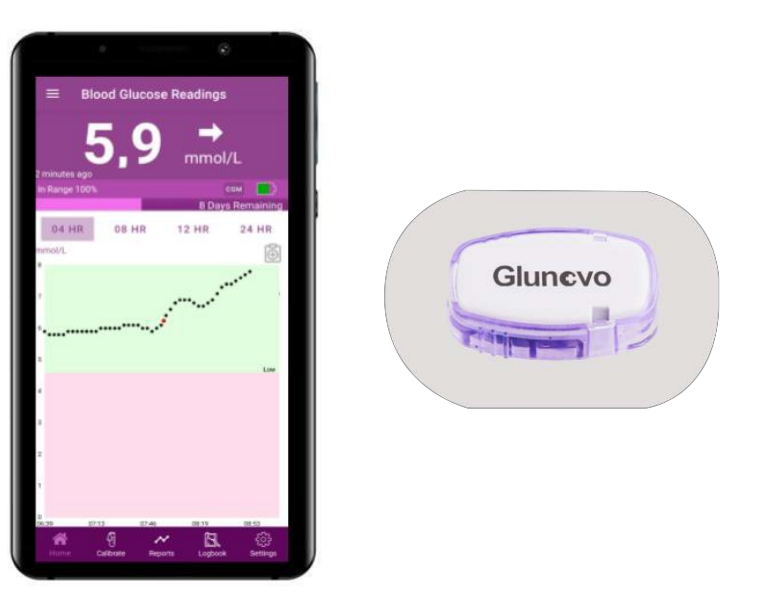

- Aplikácia na váš chytrý telefón prijíma údaje o glukóze z vysielača a zobrazuje sa na displeji.
- Aplikácia nepoužíva internet a všetky osobné údaje sú uložené iba vo vašom smartfóne.

# Aplikácia Glunovo Share

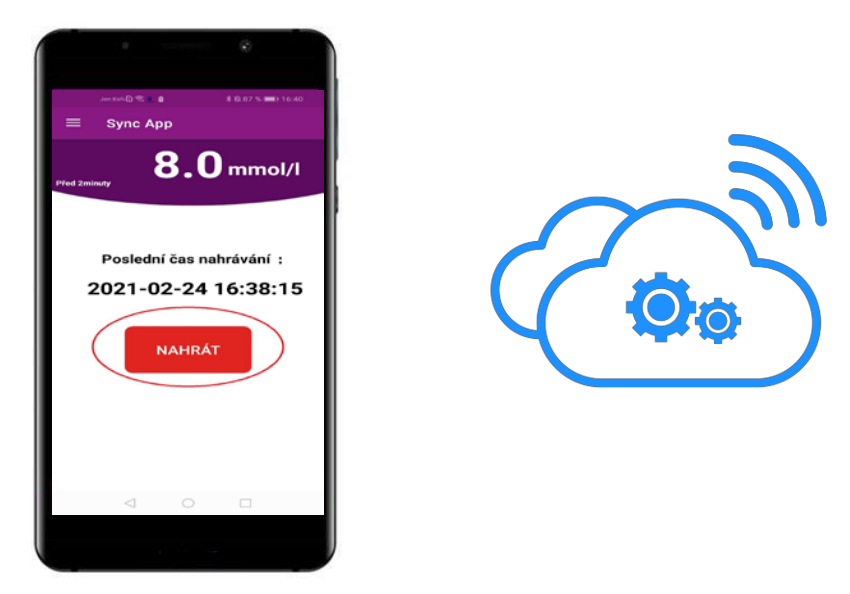

- Aplikácia Glunovo Share na vašom smartfóne prijíma všetky dáta o glukóze z aplikácie Glunovo CGM a odosiela dáta na cloudový server.
- Vďaka tejto aplikácii môžete po udelení vášho súhlasu bezpečne zdieľať všetky údaje s vaším ošetrujúcim lekárom.

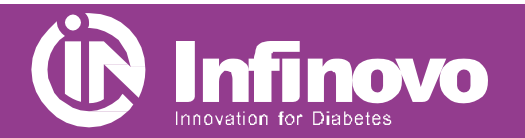

### Přehled systému Glunovo i3 CGM

#### 1. Nainštalujte si aplikácie Glunovo CGM a Glunovo Share

Stiahnete si aplikáciu Glunovo CGM a Glunovo Share z obchodu Google Play nebo App Store.

Aplikácia je vhodná pro systém Android 8.0 a vyšší a iOS 12 a vyššie.

#### Otestované na telefónoch: Samsung: Galaxy S8, Galaxy S8+, Galaxy S9, Galaxy S9+

- ✓ Vivo: NEX, X21
- ✓ **Oppo:** R17, R17 Pro
- ✓ OnePlus: 6
- ✓ Huawei: Mate 10, Mate 10 Pro, P10, P10 Pro, Honor 9 series, Honor 10 series
- ✓ Xiaomi: 8 series, MIX 2 series
- ✓ iPhone: 6 a vyššie

#### 2. Ako ďalej postupovať?

- Skontrolujte, či máte v telefóne zapnutú funkciu Bluetooth.
- Vypnite na telefóne režim Nerušiť.
- Uistite se, že aplikácia Glunovo CGM a Glunovo Share sú otvorené a spustené.
- Zaistite aby aplikácia Glunovo Share mala prístup k WiFi alebo k mobilným dátam.
- Uistite sa, že aplikácia Glunovo Share je vždy spustená.
- Po reštartovaní chytrého telefónu reštartujte aj aplikáciu Glunovo Share.
- Přr používání aplikácie Glunovo Share nikdy neaktivujte režim nízkej spotreby batérie.

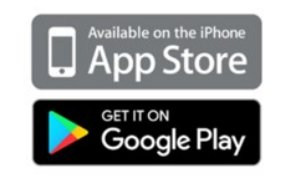

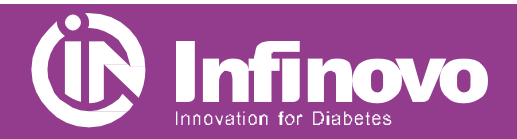

# Nainstalujte si aplikace Glunovo CGM a Glunovo Share

#### 3. Zaregistrujte sa v aplikácií Glunovo Share

- Otvorte aplikáciu Glunovo Share a kliknite na odkaz registrovať. (obrázok 1)
- Zadajte svoje meno a priezvisko, informácie o krajine, e-mail a kliknite na POSLAŤ. (Obrázok 2)
  Na zadanú e-mailovú adresu vám bude počas 5 minút zaslaný e-mail s overovacím kódom. Skontrolujte si prosím aj spamové zložku, e-mail s kódom môže byť označený ako SPAM.
- Opíšte overovací kód a zadajte heslo, potvrďte heslo, označte Pravidlá a podmienky a potvrďte REGISTROVAŤ. (Obrázok 3) Heslo musí obsahovať veľké, malé písmená, číslice, špeciálny znak a musí mať aspoň 8 znakov - napr. Karel64 @
- Pokiaľ ste sa už predtým zaregistrovali, prihláste sa pomocou registrovaného e-mailu a hesla. (Obrázok 4)

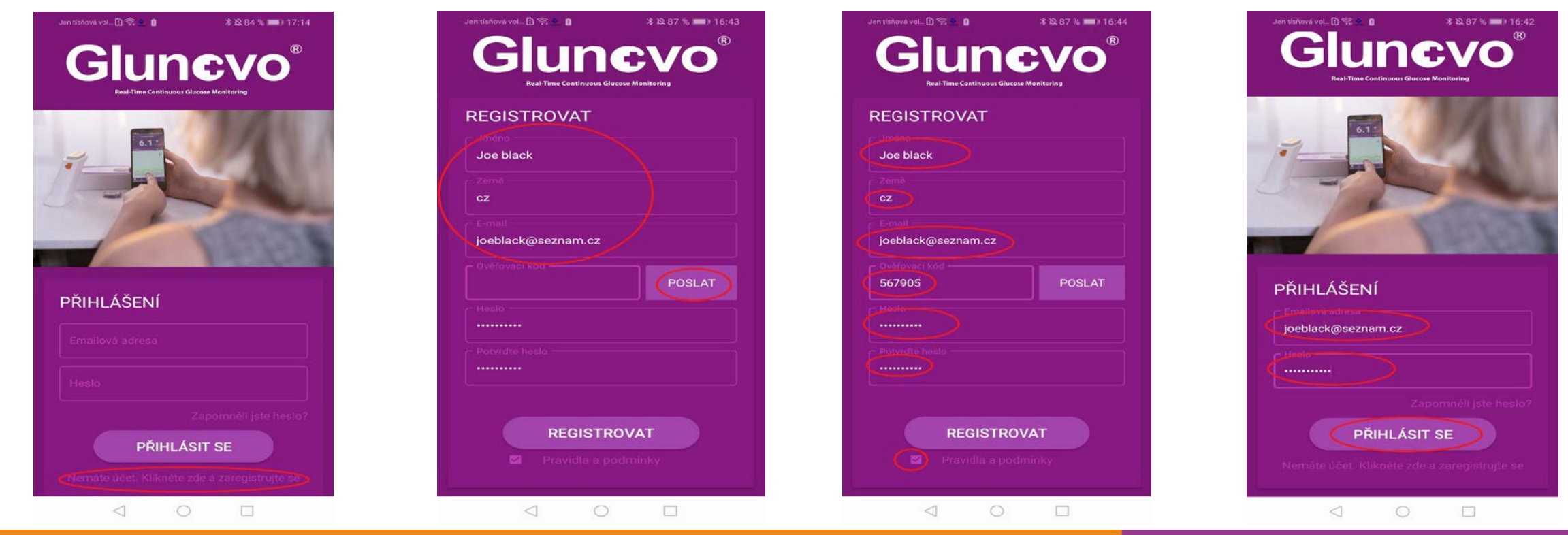

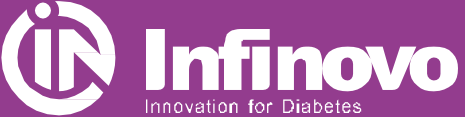

#### Zaregistrujte sa v aplikácií Glunovo Share

#### 4. Webový portál www.glunovoshare.com

Na webový portál se prilásite pomocou rovnakých údajov ako do aplikácie Glunovo Share. Zadajte e-mail, heslo, opíšte overovací kód, potvrďte podmienky použitia a prihláste sa.

Po prihlásení môžete sledovať analytické správy a grafy pre správu diabetu.

# 

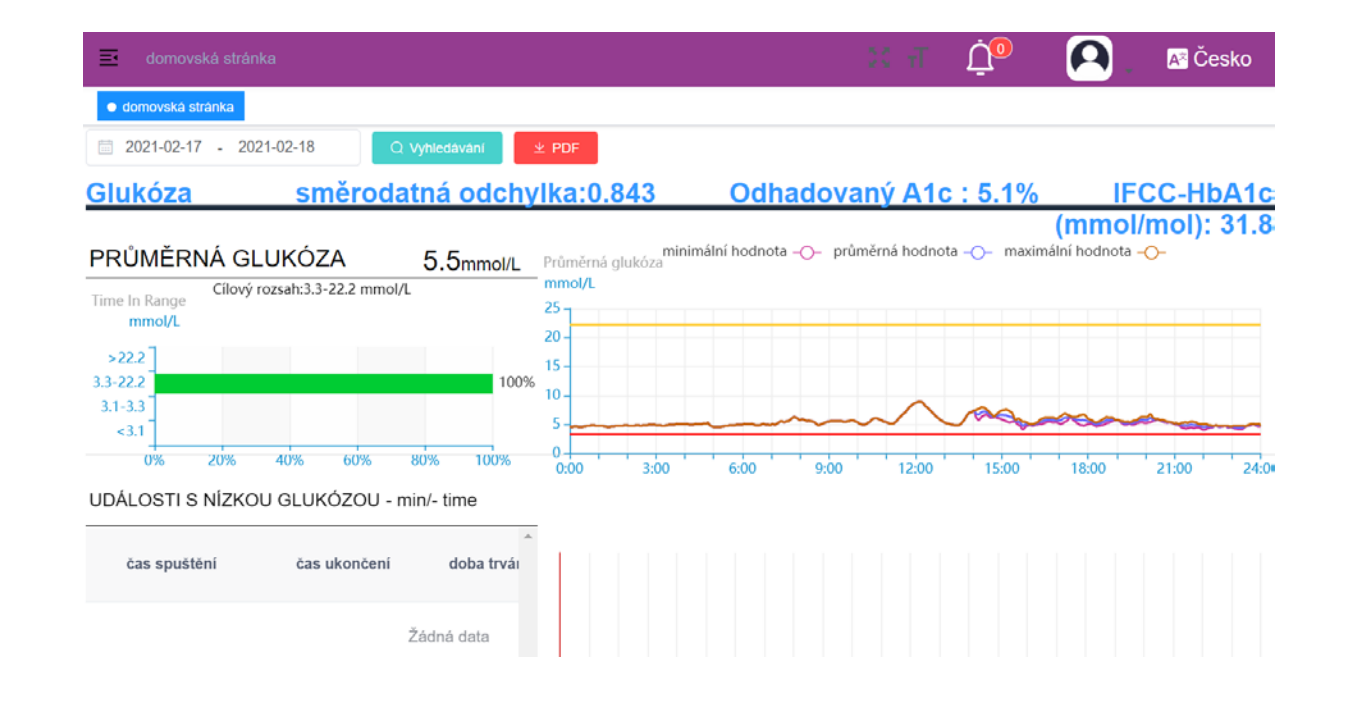

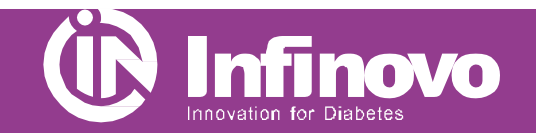

Webový portál www.glunovoshare.com

#### 5. Zdieľanie dát

#### Aplikácia Glunovo Share

- Aplikácia Glunovo Share sa používa iba na prenos dát na cloudový server, a to automaticky.
- Ručný prenos dát na cloudový server aktivujete tlačidlom NAHRAŤ. (Viď obrázok)

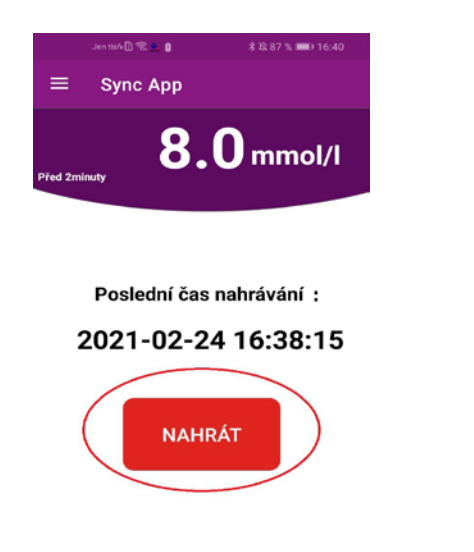

#### Webový portál Glunovo Share

- Proe zdieľanie dát s ošetrujúcím lekárom vyberte záložku **správy.**
- V stĺpci **Operácie** potvrďte zdieľanie dát s lekárom.
- Po potvrdení žiadosti sa Stav zmení na Schválené.
- Všetký dáta môžu byť po vašom odsúhlasení dostupné aj vášmu diabetológovi.

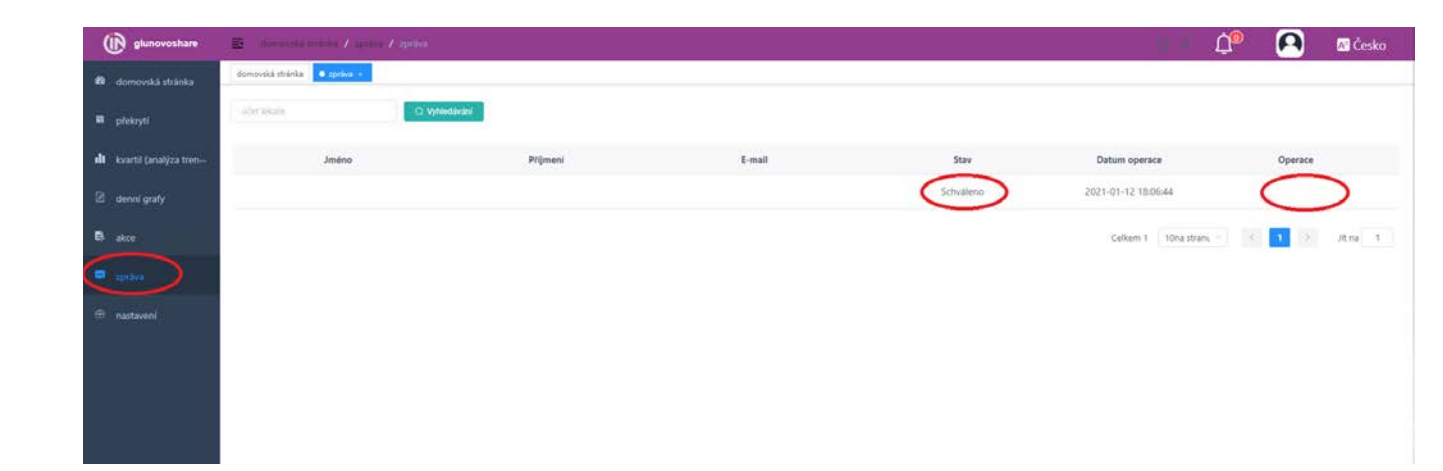

Kontakt: LOREX Distribution. s r. o., Kysak 147,04481 Kysak E-mail: <u>lukac@lorex.sk</u> Technická podpora: Po – Pá 8:00 – 16:00 hod. Tel.: +421 901 700 970

## Sdieľanie dát

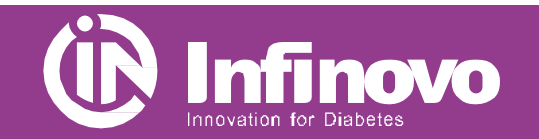